# Remote Supervisor Adaptor2 (RSA2)の取得

レノボ・エンタープライズ・ソリューションズ株式会社 | 2017年10月

## 本書をご利用になる前に

- ・当内容は、お客様、販売店様、その他関係者が、System x, Flex Systemなどを活用することを目的として作成しました。
- 詳細につきましては、URL( <u>http://www.lenovo.com/legal/jp/ja/</u>)の利用条件をご参照ください。
- ・当技術資料に含まれるレノボ・エンタープライズ・ソリューションズ株式会社およびLenovo Enterprise Solutions (以下総称して、LES) 以外の製品に関する情報は、各提供ベンダーより提供されたものであり、 LES はその正確性または完全性についてはいかなる責任も負いません。
- ・当技術資料の個々の項目は、LESにて検証されていますが、お客様の環境において全く同一または同様な 結果が得られる保証はありません。お客様の環境、その他の要因によって異なる場合があります。お客様 自身の環境にこれらの技術を適用される場合は、お客様自身の責任と費用において行なってくださいます ようお願いいたします。
- Copyright 2017 レノボ・エンタープライズ・ソリューションズ株式会社

#### リモート管理アダプター2 (RSA2)のシステム管理ログの取得方法 1/3 ●● ログの取得方法 ●● 1. ブラウザーを起動してRSA2 のIP ADDRESS を指定して接続しログオンします。 ユーザーIDとパスワードを入力します。

? X 192.168.70.125 へ接続 Local System のサーバー 192.168.70.125 (こはユーザー名とパスワードが 必要です。 警告: このサーバーは、ユーザー名とパスワードを安全ではない方法で送信 することを要求しています (安全な接続を使わない基本的な認証)。 ユーザー名(U): 1 USERID Y パスワード(P): \*\*\*\*\*\* OK キャンセル

標準IP アドレス 192.168.70.125 ユーザーID USERID パスワード PASSWORD 注意 パスワードの0 は数字のゼロ 接続されると下記の画面が表示されます。

Active Session の画面が表示された場合には START New Session をクリックします。

2.System Status の左横のマークを確認して下さい。

| TIV. R                                                | emote Supervisor Adapter II Refresh 1                                                              |
|-------------------------------------------------------|----------------------------------------------------------------------------------------------------|
| ► Local: SN# K106082F0CC                              |                                                                                                    |
| ▼ Server                                              | System Status 🙎                                                                                    |
| System Status                                         | The following links can be used for quick access to different sections on this screen.             |
| Event Log<br>Vital Product Data                       | System Health Summary                                                                              |
| Tasks<br>Power/Restart                                | Voltages                                                                                           |
| Remote Control<br>PXE Network Boot<br>Firmware Update | <u>Fans</u><br><u>View Latest OS Failure Screen</u><br><u>Users Currently Logged in to the ASM</u> |
| Access Remote AS                                      | System Locator LED                                                                                 |

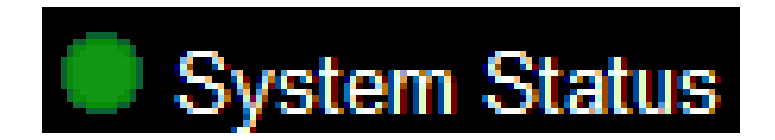

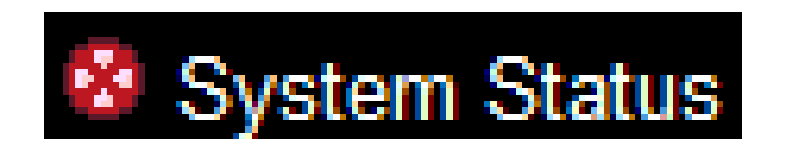

System Status の左横のマークを確認 して下さい。緑●が正常です。

例) 赤丸の場合にはビックリマークが点灯 (ハード不良)の意味です。

### リモート管理アダプター2 (RSA2)のシステム管理ログの取得方法 3/3

3. 画面左側の【Event log】を選択するとシステム管理ログの一覧が画面右側に表示されます。 下へスクロールし画面下部【 SAVE Log as Text File 】ボタンを押してログを保存します。

| R                           | emote | e Si         | Iperviso        | or Adapter I       | Refresh 1                                                                          | システム管理ログの<br>煙進ファイルタ |
|-----------------------------|-------|--------------|-----------------|--------------------|------------------------------------------------------------------------------------|----------------------|
| ≻ Local: SN# K106082F0CC    | Ever  | nt Lo        | g 🛛             |                    |                                                                                    | asm.legとなります。        |
| ▼ Server                    |       |              |                 |                    |                                                                                    |                      |
| Monitors                    | Mc Mc | unitor le    | og state events | 4                  |                                                                                    |                      |
| System Status     Event Log |       |              |                 | FI                 |                                                                                    |                      |
| Vital Product Data          | Index | ( <u>Sev</u> | Source          | Date/Time          | Text                                                                               |                      |
| Power/Restart               | 1     |              | SERVPROC        | 03/12/00, 04:33:31 | Recovery Hard Drive 0 Fault                                                        |                      |
| Remote Control              | 2     |              | SERVPROC        | 03/12/00, 04:33:11 | Recovery Hard drive 0 removal detected.                                            | lasmelg              |
| PXE Network Boot            | 3     | E            | SERVPROC        | 03/12/00, 04:29:31 | Hard drive 0 removal detected.                                                     |                      |
| Firmware Update             | 4     | E            | SERVPROC        | 03/12/00, 04:29:31 | Hard Drive 0 Fault                                                                 | 憋れハードウェアサポート         |
|                             | 5     | I            | SERVPROC        | 03/12/00, 04:26:54 | Remote Login Successful. Login ID:"USERID' from WEB browser at IP@=192.168.70.126' | ヘログの                 |
| Login Profiles<br>Alerts    | 6     | I            | SERVPROC        | 03/12/00, 04:17:08 | Remote Login Successful. Login ID:"USERID' from WEB browser at IP@=192.168.70.126' | 送付をお願いいたします。         |
| Serial Port                 | 7     | I            | SERVPROC        | 03/12/00, 04:13:22 | Recovery System log 75% full                                                       |                      |
| Port Assignments            | 8     |              | SERVPROC        | 03/12/00, 04:13:22 | Recovery System error log full                                                     |                      |
| Network Interfaces          | 9     |              | SERVPROC        | 03/12/00, 04:13:22 | System log cleared by user USERID.                                                 |                      |
| Network Protocols           |       |              |                 | F                  |                                                                                    |                      |
| Configuration File          |       |              |                 |                    |                                                                                    |                      |
| Restore Defaults            |       |              |                 |                    |                                                                                    | 1                    |
| Restart ASM                 |       |              |                 |                    | Clear Log Save Log as Text File                                                    |                      |

5

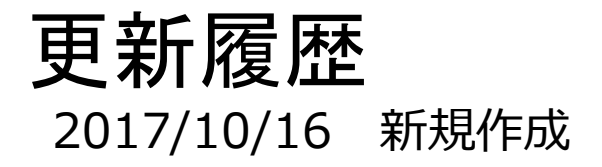

6

2017 Lenovo

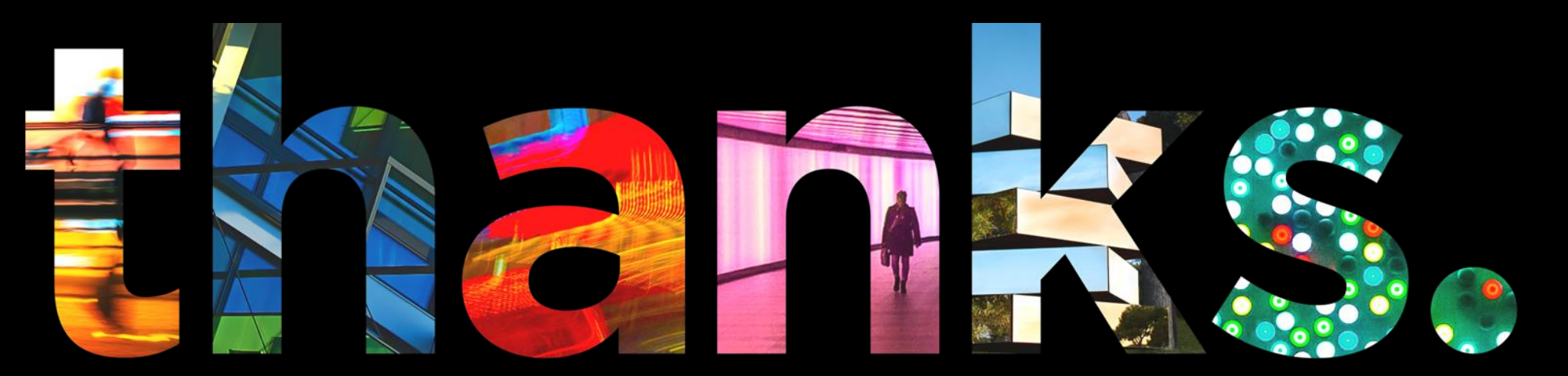

enovo.

## Different is better